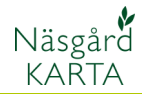

# Markering i kartan

Förutsättning I kartmodulen går det att rita in markeringar som t.ex. sprutfria kantzoner, utan att detta påverkar arealerna i fält. Detta läggs i särskilda lager, i din normala fältkarta, och går därför att tända eller släcka enligt behov. Här nedan beskrivs hur man gör ett lager för sprutfri kantzon, men rutinerna är samma även för andra typer av markeringar tex skyddsavstånd till brunnar, vattendrag mm.

### Skapa lager

Öppna din fältkarta. Först skall lager skapas i kartan.

## Välj Jobb info

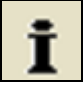

Och Skapa

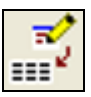

Här skriver du in sprutfri kantzon, godkänn med **Ok** 

| Skapa lager     |             |               | <u> </u>      |
|-----------------|-------------|---------------|---------------|
| Lagernamn Sprul | fri kantzon |               | Kopiera lager |
|                 | <u>O</u> k  | <u>Å</u> ngra |               |

#### 🝓 Jobbinfo: Fältkarta X Objektinfo Fält Lager Arealkontroll Arealinfo Jobb Excel Excel data S S Uppdatera lager 1 Areal (ha) Fyll Linie Lås Brd.(m) Txt.lin. Symbol Sym.lin. Pkt. Str.(m) 0.0000 I I I I I I 3.0 74.4217 I I I I I I 3.0 0.0000 I 5.0 I I I 3.0 0.0000 I 5.0 I I I 3.0 0.0000 I I I I I 3.0 0.0000 I I I I I 3.0 17.3580 I I I I 3.0 11.3136 I I I I 3.0 0.0000 I 6.0 I I I 3.0 Visa Text Namn বেরেরেরের বেরেরেরের Hjälplinje Objekt Mätlinje Texter Symbol Vårkorn, malt Höstvete, foder ۲ Höstraps Sprutfri kantzon

| På detta lager klickar du nu i |
|--------------------------------|
| kolumnen <b>Linje</b> .        |
| Ändra färgen på linjen.        |

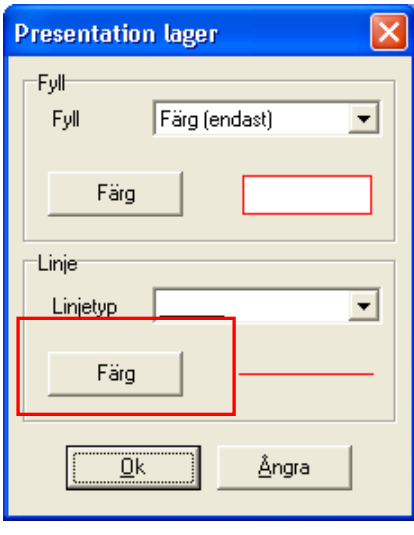

I kolumnen Brd.(m) skriver du in bredden som markeringen skall ha. Vill du ha flera olika bredder får du skapa ett lager för varje.

| <b>6</b>        | Jobbi     | nfo: F   | ältkarta            |            |      |        |     |         |          |          |          |      |         |
|-----------------|-----------|----------|---------------------|------------|------|--------|-----|---------|----------|----------|----------|------|---------|
| 0               | bjektinfo | Fält     | Lager Arealkontroll | Arealinfo  | Jobb | )   Ex | cel | Excel d | ata      |          |          |      |         |
| Uppdatera lager |           |          |                     |            |      |        |     |         |          |          |          |      |         |
|                 | Visa      | Text     | Namn                | Areal (ha) | Fyll | Linje  | Lås | Brd.(m) | Txt.lin. | Symbol   | Sym.lin. | Pkt. | Str.(m) |
|                 |           |          | Hjälplinje          | 0,0000     |      |        |     |         | <b>V</b> | <b>V</b> | <b>V</b> |      | 3,0     |
|                 |           | <b>V</b> | Objekt              | 74,4217    |      |        |     |         | ~        | <b>V</b> | <b>V</b> |      | 3,0     |
|                 |           | ~        | Mätlinje            | 0,0000     |      |        |     | 5,0     | ~        | <b>V</b> | <b>V</b> |      | 3,0     |
|                 |           | <b>V</b> | Texter              | 0,0000     |      |        |     |         | ~        |          | <b>V</b> |      | 3,0     |
|                 |           | ~        | Symbol              | 0,0000     |      |        |     |         | ~        | <b>V</b> | <b>V</b> |      | 3,0     |
|                 |           | <b>V</b> | Vårkorn, malt       | 17,3580    |      |        |     |         | ~        |          |          |      | 3,0     |
|                 |           | ~        | Höstvete, foder     | 11,3136    |      |        |     |         | ~        | <b>V</b> | <b>V</b> |      | 3,0     |
|                 |           | ~        | Höstraps            | 12,6381    |      |        |     |         | ~        | <b>V</b> | ~        |      | 3,0     |
|                 |           | ~        | Sprutfri kantzon    | 0,0000     |      |        |     | 6,0     | ~        | <b>V</b> | <b>V</b> |      | 3,0     |
|                 |           |          |                     |            |      |        |     |         |          |          |          |      |         |

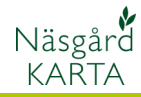

## Markeringar i kartan

Manual senast ändrad 2011-08-02

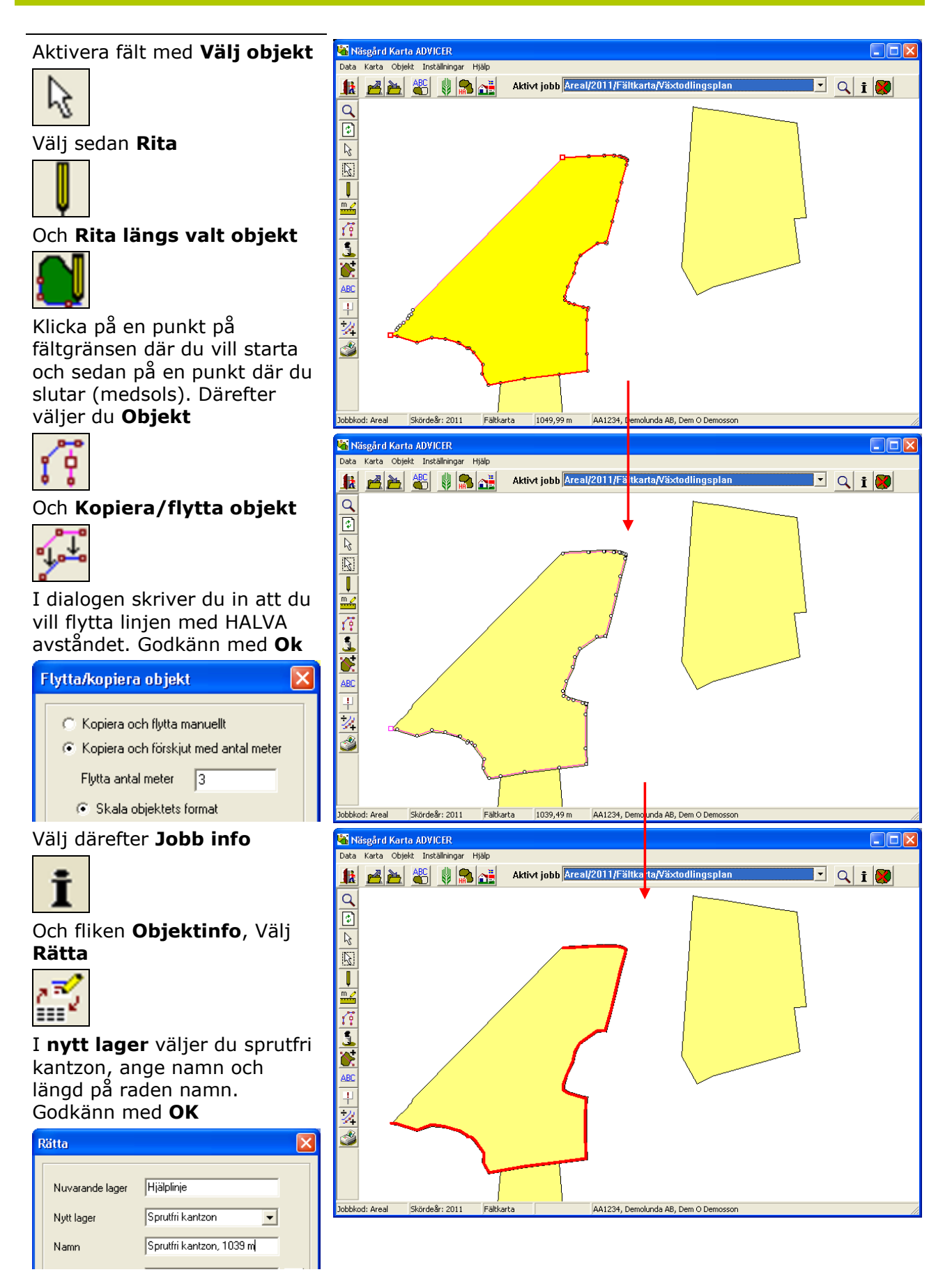

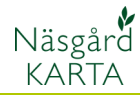

### Visa text på kartan

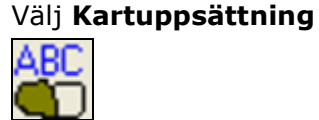

Och fliken **Generella**. På raden uppsättning väljs objektnamn. Anpassa även textstorleken. Godkänn med **Ok** 

#### Kartuppsättning X Skalering/visa I✔ Visa färger shift+F Textstorlek 10 ☑ Visa text\_shift+T \$ 🔽 Visa längder 🔲 Visa endast texter för valda fält Minimum linjebredd i pixeln (på skärmen) \$ Textuppsättning (Gäller för den aktiva fältkartan) Generella Fältdata Analys Standard uppsättning • Тур Objektnamn Uppsättning • Textplacering Standard ▼ <u>R</u>edigera Tjocklek 0 🔲 Ram runt texter 🔲 Bakgrundsfärg <u>O</u>k Ångra

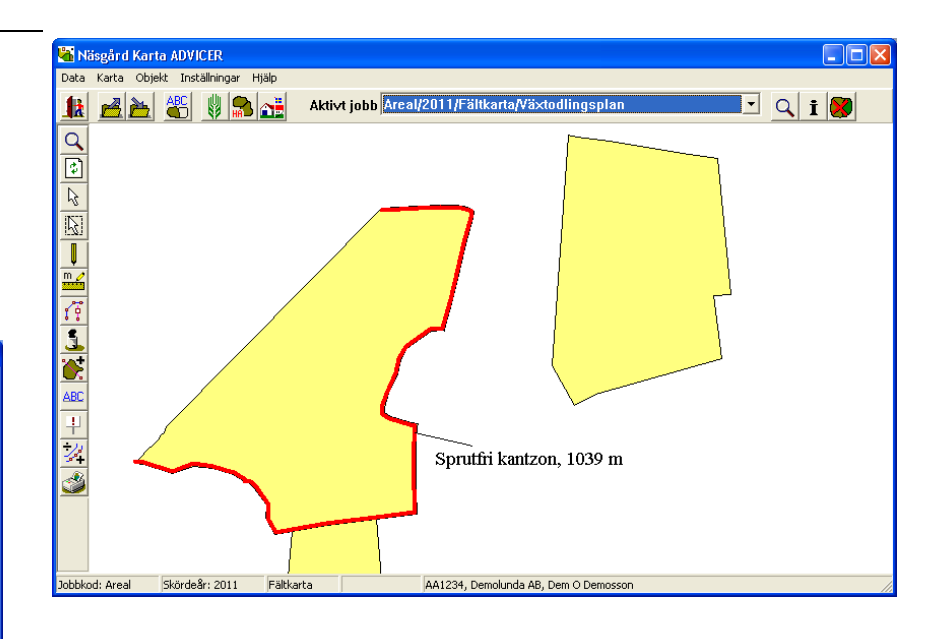

# Visa/göm markering

För att Visa/gömma en markering väljer du **Jobb info** 

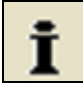

### Och fliken Lager.

För att gömma markeringen tar du bort bocken i kolumnen **Visa** för detta lager.

Vill du se markeringen på kartan men inte texten, tar du bort bocken i kolumnen **Text** 

| 1 2000   |          |                   | کالک    |
|----------|----------|-------------------|---------|
| Objektin | fo Fält  | Lager Arealkontro | ∣∙      |
| ***      | 5        | Uppdater          | a lager |
| Vis      | a Text   | Namn              | Are     |
|          |          | Hjälplinje        | (       |
|          |          | Objekt            | 74      |
|          |          | Mätlinje          | (       |
|          |          | Texter            | (       |
|          |          | Symbol            | (       |
|          | <b>v</b> | Vårkorn, malt     | 17      |
|          |          | Höstvete, foder   | 11      |
|          |          | Höstraps          | 12      |
| 18       |          | Sprutfri kantzon  | (       |

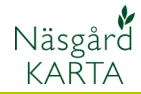

## Redigera/Ta bort markering

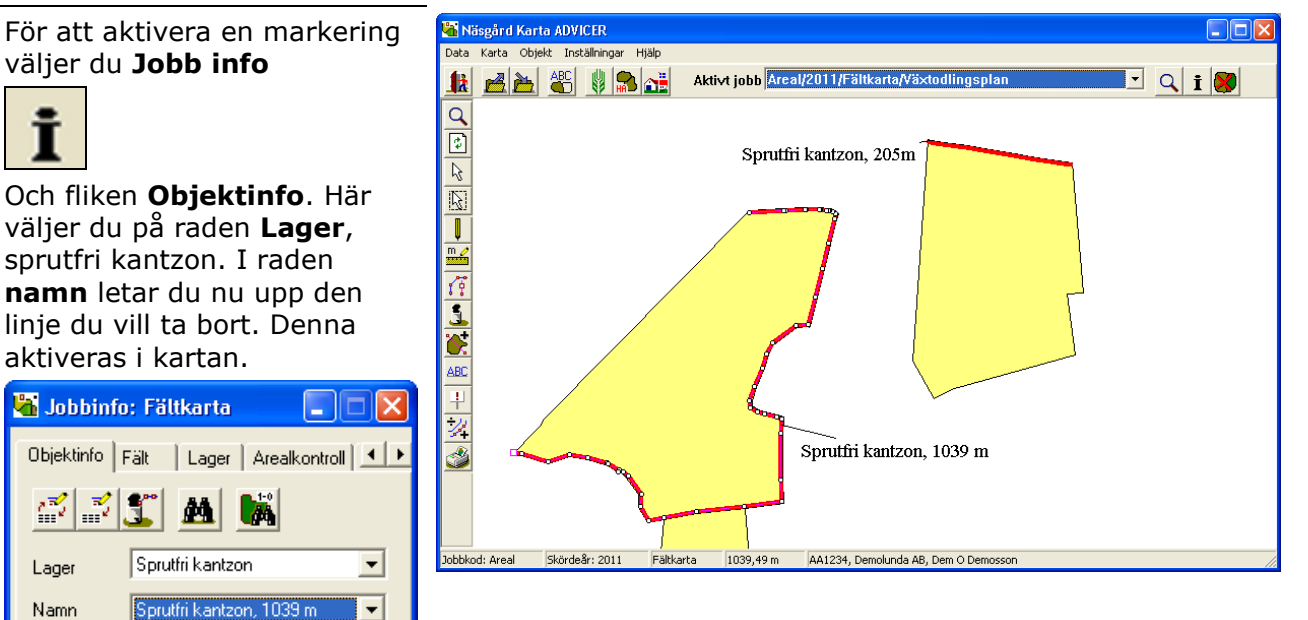

Vill du ta bort markeringen väljer du **Ta bort** 

Längd Vinkel 12,38

107.04 1000001

T Areal

>

ha

Nr.

1039,49 m

*.)* <

🔽 Lista

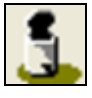

Och Ta bort aktivt objekt

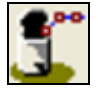

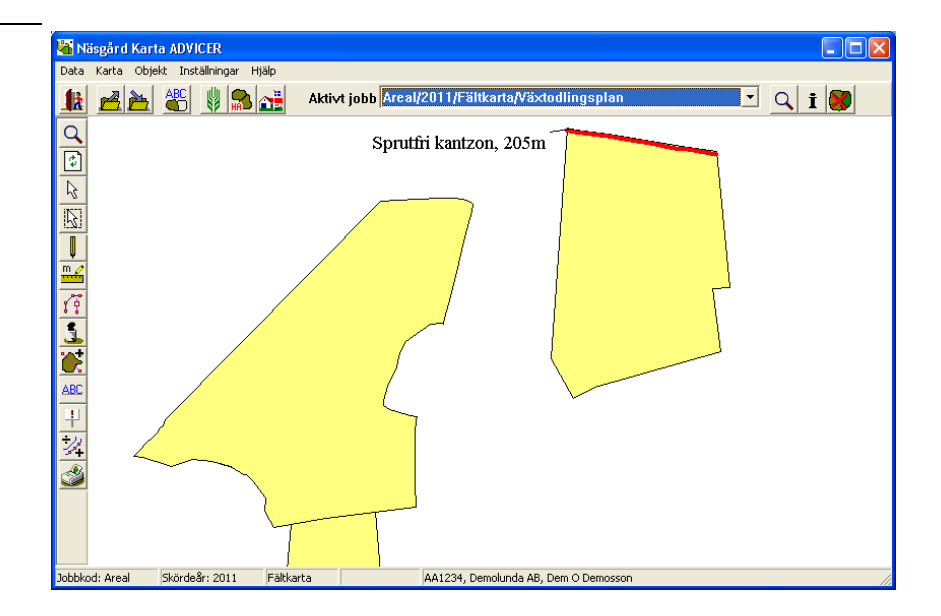

### Markeringar i kartan

Manual senast ändrad 2011-08-02

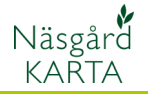

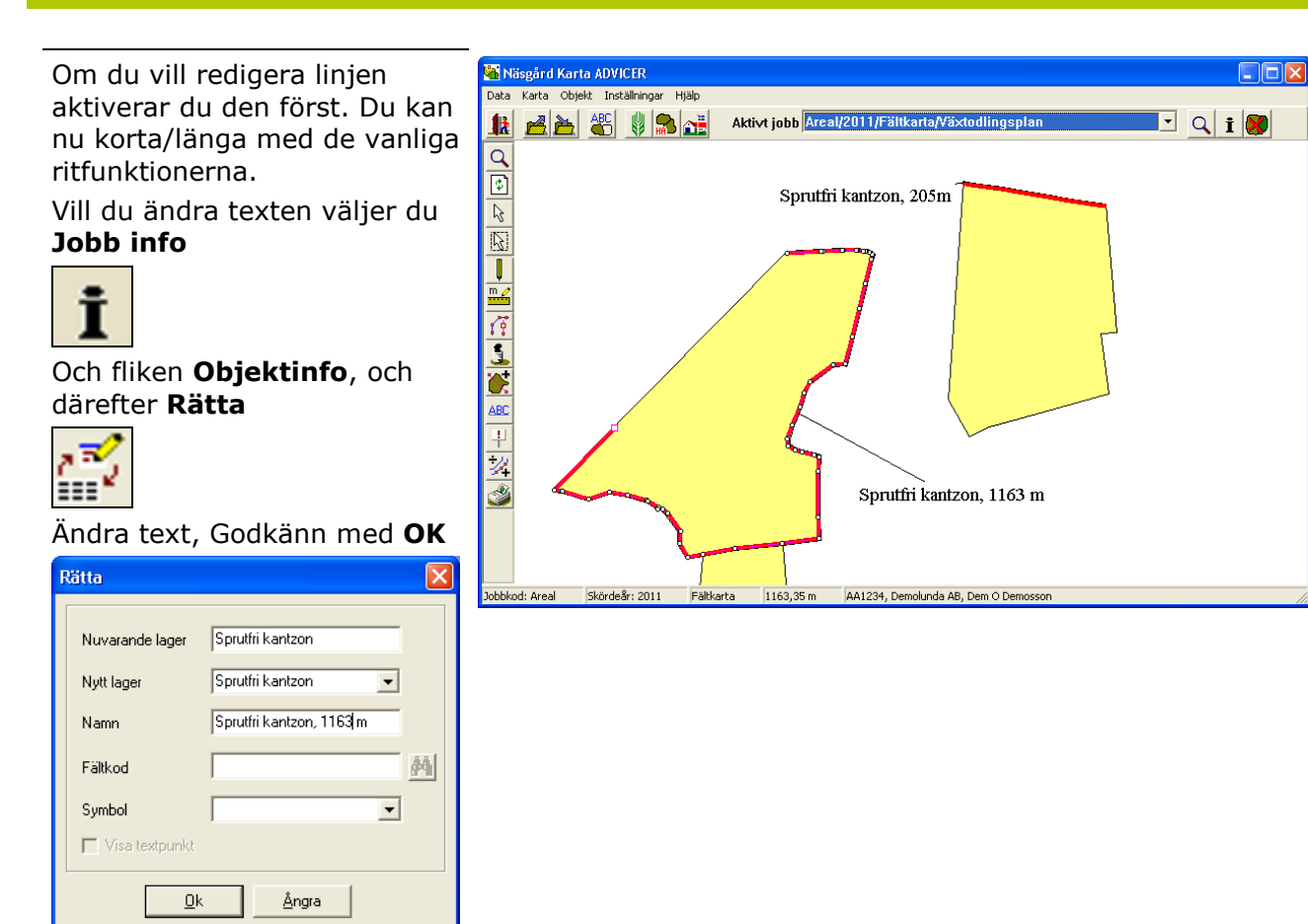